## راهنمای مشاهده و پرداخت آنلاین بدهیها

با استفاده از سامانه مدیریت شارژ ساختمان کاشانه

| از مرورگر دستگاه خود، وارد | - 1 |
|----------------------------|-----|
| سایت mych.ir شوید.         |     |

(در صورت تمایل، میتوانید اپلیکیشن اندرویدی Kashaneh را با کلیک بر "دریافت مستقیم Android" دانلود کرده و نصب کنید).

۲- شماره همراه خود را وارد کنید (این شماره، بایستی همان شمارهای باشد که به مدیریت مجتمع اعلام کردهاید).

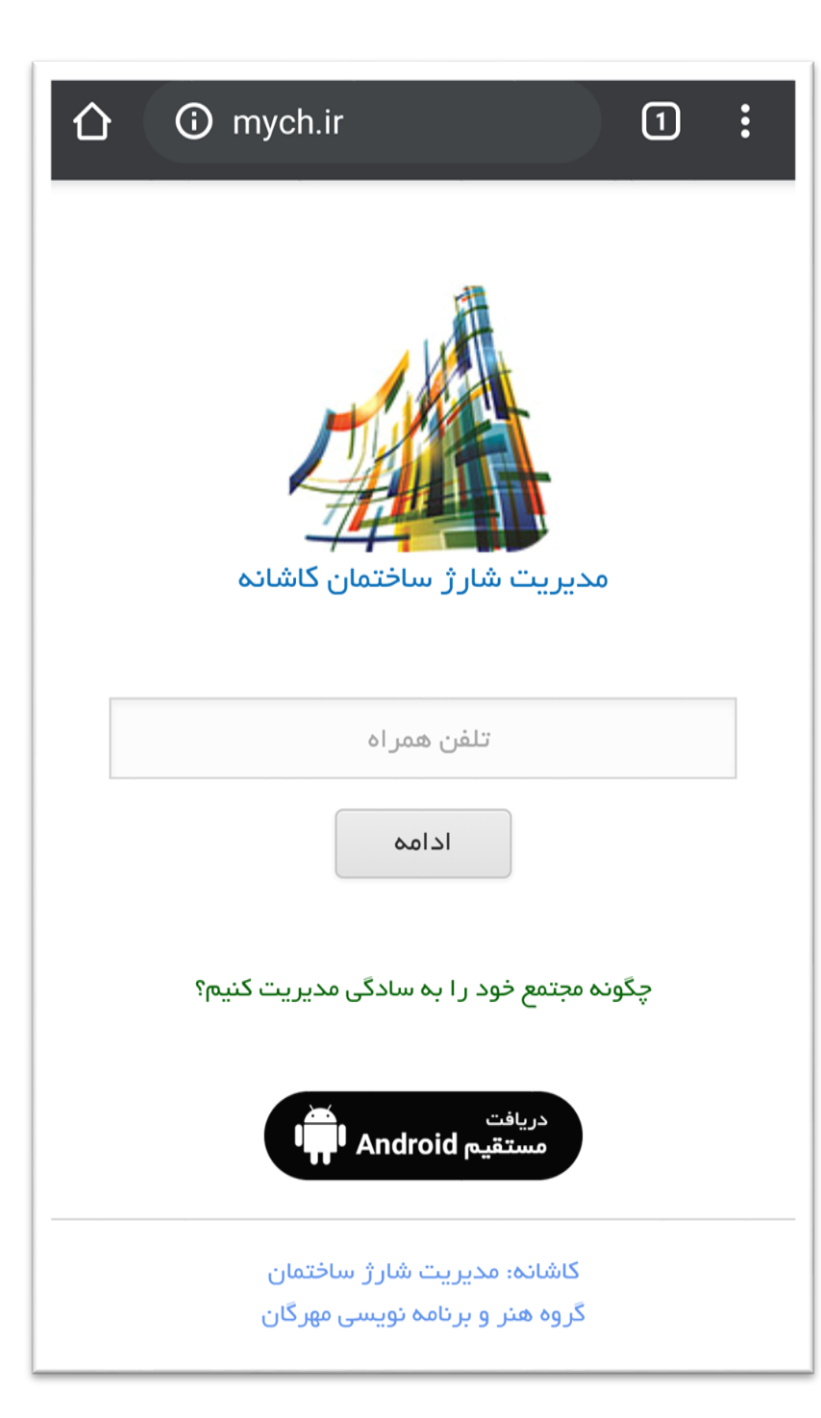

۲- در صورتیکه اولین مرتبه
 است که از این روش
 استفاده میکنید، یک پیامک
 حاوی رمز عبور برای شما
 ارسال خواهد شد.

۴- رمز عبور را وارد کنید.

| 仚 | 🔺 mych.ir                                                     | 1   | : |
|---|---------------------------------------------------------------|-----|---|
|   | مدیریت شارژ ساختمان کاشانه                                    |     |   |
|   | رمز عبور                                                      |     |   |
|   | <u>ارسال مجدد رمز عبور</u><br>ورود                            |     |   |
|   | ونه مجتمع خود را به سادگی مدیریت کنیم؟                        | چگر |   |
|   | دریافت<br>مستقیم Android ا                                    |     |   |
|   | کاشانه: مدیریت شارژ ساختمان<br>گروه هنر و برنامه نویسی مهرگان |     |   |

۵- پس از ورود موفق به سیستم، مشخصات شما به همراه مبلغ و لیست بدهی نمایش داده میشود.

۶- جهت پرداخت بدهیها بصورت آنلاین، بر "پرداخت آنلاین" کلیک کنید.

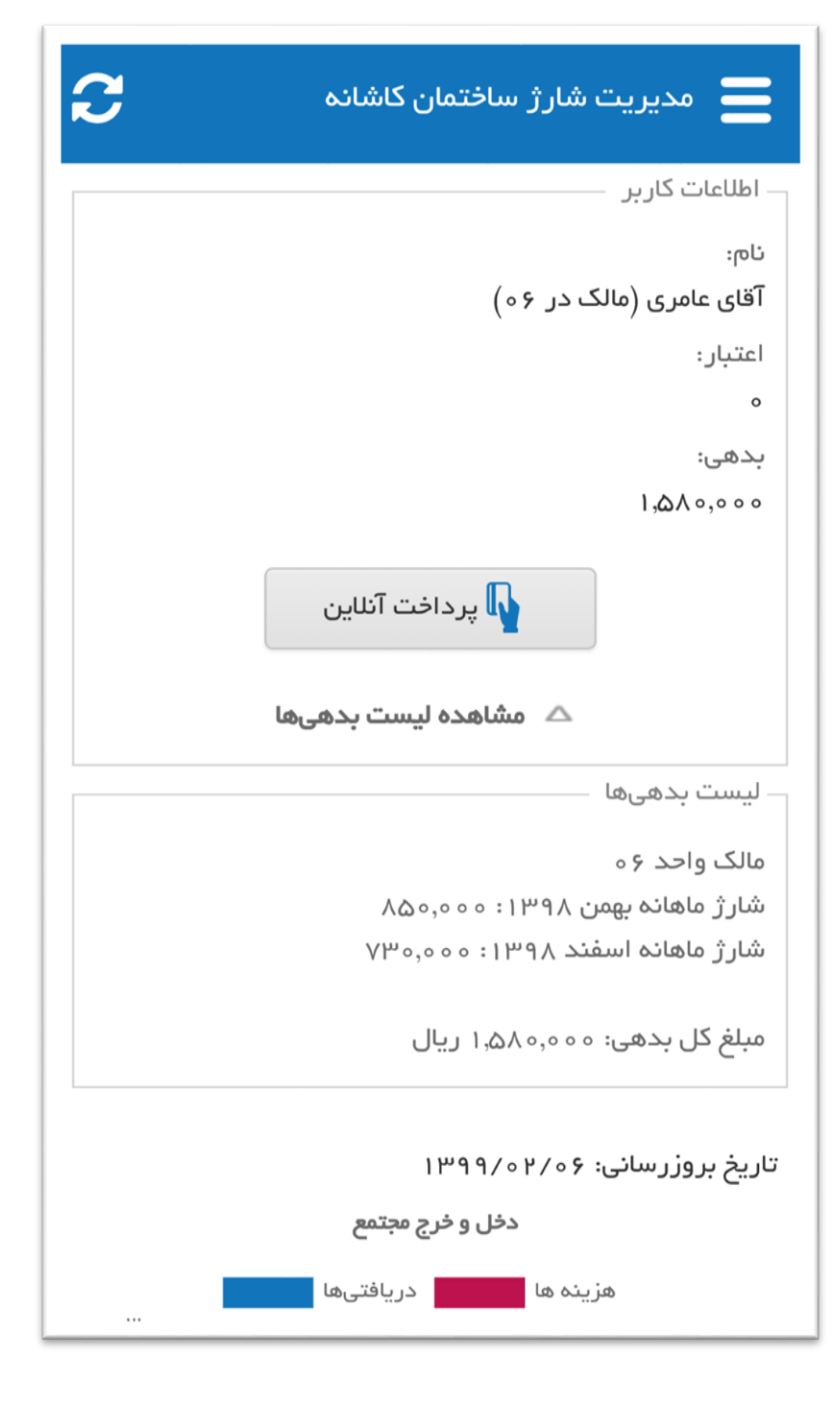

| پرداخت                                                                                                    | ۷- بدهیهایی که قصد پرداخت<br>آن را دارید انتخاب کنید.                          |
|----------------------------------------------------------------------------------------------------|--------------------------------------------------------------------------------|
| پرداخت بدهی(های) آقای عامری در مجتمع پلاک ۳۴<br>لیست بدهیها                                                            | جمع موارد انتخابشده در<br>پایین صفحه نمایش داده<br>میشود. با کلیک بر           |
| <ul> <li>شارژ ماهانه بهمن ۱۳۹۸ ۹۰ ۱۰/۱۱/۹۹۱:</li> <li>۸۵۰٫۰۰۵۸</li> <li>شارژ ماهانه اسفند ۱۳۹۸ ۹۰ ۱۰/۱۲/۹۱؛</li> </ul> | "پرداخت"، به صفحه درگاه<br>بانکی هدایت خواهید شد.                              |
| ٧٣٥,٥٥٥                                                                                                    | ۸- در صورت برداخت موفق،                                                        |
| انتخاب ماهانه                                                                                                    | یک پیامک حاوی مبلغ و<br>تاریخ از طرف سامانه کاشانه<br>برای شما ارسال خواهد شد. |
| ریال پرداخت ۱٫۵۸۰٫۰۰۰                                                                                                  |                                                                                |
| توجه: با توجه به تصمیم مجتمع، ممکن است کارمزد بانک به مبلغ<br>بدهی افزوده شود.                                         |                                                                                |

۹- پرداختی شما منتظر تأیید توسط مدیریت مجتمع خواهد بود. پس از تأیید پرداختها توسط مدیریت، بدهیهای انتخابشده از لیست بدهیهای شما حذف خواهد شد.

۰۱۰ جهت مشاهده سوابق پرداخت خود و دریافت رسید، بر (منوی بالا سمت راست) کلیک کرده و از بخش گزارش گیری، "سوابق پرداخت" را انتخاب کنید.

| 2 | ♦ وقايع مجتمع        |
|---|----------------------|
|   | 🔫 🛒 گزارش گیری 🔫     |
|   | 📆 گزارش مالی شخص     |
|   | وضعیت پرداخت بدهی ها |
|   | 👰 سوابق پرداخت       |
|   | چېچې تنظيمات         |

۱۱- از لیست نمایش داده شده، پرداختی مورد نظر خود را یافته و با کلیک بر آیکون PDF ، رسید آن پرداخت را بصورت یک فایل PDF دریافت کنید.

| گزارش مالی و مواد دیگر     | -17 |
|----------------------------|-----|
| ا نیز بصورت مشابه میتوانید | ر   |
| .ر بخش آنلاین مشاهده کنید  | د   |

| ←                   | ×≣                  | رداخت      | 📕 سوابق پ   |
|---------------------|---------------------|------------|-------------|
| مبلغ                | تاريخ پرداخت        | شماره رسید | دريافت رسيد |
| 2N 0,0 0 0          | ነሥዓለ/ነሃ/∘ለ          | ۷۵۵        | PDF         |
| ۳٥,000              | ۱۳۹۸/۱۰/۱۷          | ٧۴٩        | PDF         |
| ›ሥ۵,॰ ॰ ॰           | 1ሥ9 <b>۸/०</b> 9/०۴ | ለዀነ        | PDF         |
| <sup>-</sup> ۴۵,۰۰۰ | ۱۳۹۸/۰۶/۱۰          | ٨٢٥        | PDF         |
| (۷۵,۰۰۰             | Iሥ۹ <b>۸/</b> ∘۵/۲۴ | ۷۱۵        | PDF         |
| 110,000             | ۳۵                  |            |             |